# <mark>ขั้นตอนการใช้บริการ</mark>

20121

#### **E-SERVICE**

### <mark>องค์</mark>การบริหารส่วนตำบลสระตะเ<mark>คียน</mark>

D.LANA

### ขั้นตอนการใช้บริการ E-SERVICE

### เปิดเว็<mark>บไซต์ องค์</mark>การบริหารส่วนต<mark>ำบลสระตะเ</mark>คียน

#### https://www.sratakien.go.th

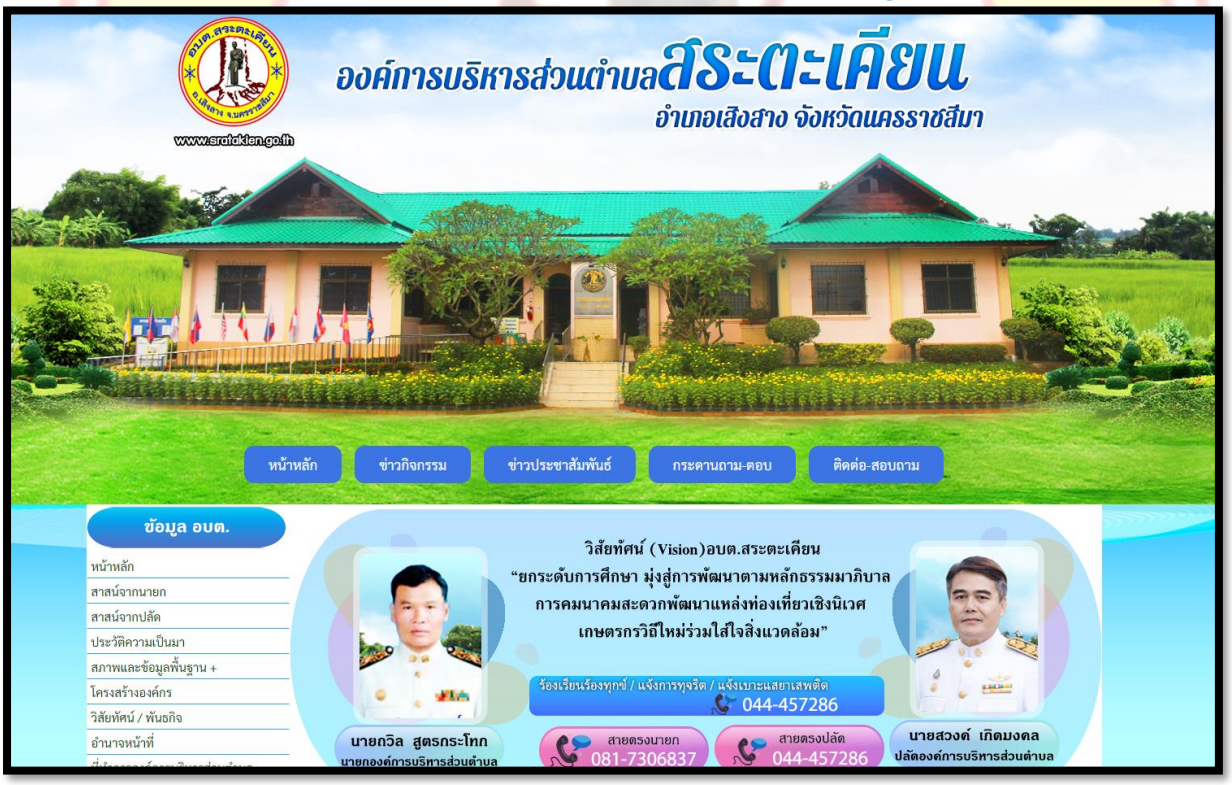

### 1. บริเวณหน้าหลัก ที่ "E-Service"

## <mark>เ</mark>ลือกบริการที่ต้องการ

9.21

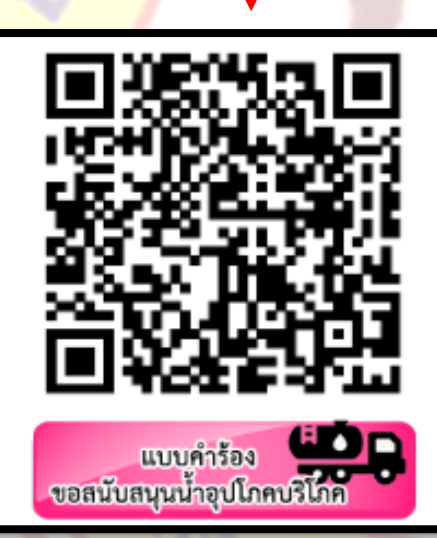

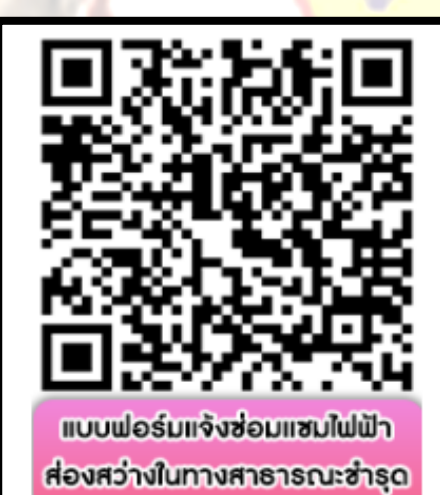

### ขั้นตอนการใช้บริการ E-SERVICE

### 2. กรอกข้อมูลผู้ขอใช้บริการให้ครบทุกคำถาม

|                                                                                                    |               | แบบพอรมแจงขอมแขม เพพ เลองสร เง<br>ทางสาธารณะ ข้ารุด<br>องค์กรบริหารส่วนคำแลสระดะเดียน                                               |                  |
|----------------------------------------------------------------------------------------------------|---------------|----------------------------------------------------------------------------------------------------|------------------|
|                                                                                                    |               | sateInsee@gmall.com สถับบัญปี<br>😰 ไม่ใช้รวมกับ                                                                                     | 8                |
| เหมาบค เวยงบยสนับสนุนนับสนุนใกลาร์โกลให้สรมทุกหัวข่อ<br>เหมาบค เวยงบยสนับสนุนนับสนุนนับสนับคาหรูโกลให้สรมทุกหัวข่อ           | el            | * ระบุว่าเป็นสาคามที่จำเป็น                                                                                                    |                  |
| sateInsee⊜gmall.com สกับบัญปี<br>เ⊂≩่ไม่ใช่รวมกับ                                                                            | 2             | ชื่อ-สกุล ×                                                                                                    |                  |
| • สะบุว่าเป็นสำคามที่จำเป็น                                                                                                  |               | สำคอบของคุณ                                                                                                    |                  |
| ชื่อ - นามสกุล ผู้อื่นคำร้อง *                                                                                               |               | ที่อยู่ *                                                                                                    |                  |
| สารอองคุณ                                                                                                    | _             | สำคลบขลงคุณ                                                                                                    |                  |
| ท้อยู ×                                                                                                    |               | หมายเลขโทรศัพท์ *                                                                                                    |                  |
| สำคอบของคุณ                                                                                                    | _             | ศาตอษของคุณ                                                                                                    |                  |
| เบอร์โทรศัพท์ *                                                                                                    |               | ມັເນຄ                                                                                                    |                  |
| สำคอบของคุณ                                                                                                    |               | สำคอบของคุณ                                                                                                    |                  |
| ขอรับการสนับสนุนน้ำ ∗<br>เชื่อกระบุรักอ (บ้าโช)                                                                              |               | ระบุสถานที่(หมู่บ้าน)ที่ให้ฟ้าสองสว่างในทางสาธารณะมีคะออง *                                                                         |                  |
| 🔲 เพื่อการบริโคค (บ้ากิน)                                                                                                    |               | สำคอบของคุณ                                                                                                    |                  |
| วันที่มีนคำร้อง *                                                                                                    |               | สถานที่ให้ฟ้าสองสว่างปารุดหรือสถานที่ใกล่เคียงที่สังเกตได้งาย *                                                                     |                  |
|                                                                                                    |               | สำคอบของคุณ                                                                                                    |                  |
| วันที่ประสงค์ให้เจ้าหน่าที่ดำเนินการ *                                                                                       |               | อาการชัดช้องของใฟฟ้าส่องสว่าง ×                                                                                                    |                  |
| ระทำ<br>วา/สด/ปปปป                                                                                                    |               | สำคอบของคุณ                                                                                                    |                  |
| ช่วงเวลาประสงศ์ให้เจ้าหน้าที่ดำเนินการ *                                                                                     | - F           | วันรั่นจัง *<br>วิทร์                                                                                                    |                  |
| สำคลบของคุณ                                                                                                    |               |                                                                                                    |                  |
| de la companya de la companya de la companya de la companya de la companya de la companya de la companya de la               | สำหานาท่อรับ  |                                                                                                    | ส้างแบบฟอ        |
| Virusterilari rutu Google vladu<br>"đan dotoko struđu do stabio su tao pesele provincija s i strumento i se stručeno konstru | erre de duch  | ท้านสังหาไสห้านใน Google ฟิลร์ม<br>เนื้องาร์มีได้ถูกสร้างชั้นหรือร้านรองโดย Google รายงานการอะเมือ - ช่อกำหนดในการให้แร้การ - นโยนา | เลือกเป็นสายชาติ |
| inter um regres estrutaturarten Google <u>siterun isatine - sam erekten isteusinis</u> - <u>siterin</u>                      | ************* |                                                                                                    |                  |

3. เมื่อกรอกข้อมูล เรียบร้อยแล้วกดส่งข้อมูล

ขั้นตอนการใช้บริการ E-SERVICE เสร็จสิ้นกระบวนการ ข้อมูลของท่านจะถูกส่งต่อไปยังผู้ดูแลระบบ เพื่อดำเนินการ ติดต่อสอบถามได้ที่

โทร 044-457286

หรือ

E-mail : saraban@sratakien.go.th